# **Opis programu EKSoft Rezerwacje**

## Spis treści

| PIERWSZE URUCHOMIENIE                                                                                                    | 2                           |
|----------------------------------------------------------------------------------------------------|-----------------------------|
| LOGOWANIE DO PROGRAMU                                                                                                    | 2                           |
| OKNO ROBOCZE PROGRAMU                                                                                                    | 3                           |
| KARTOTEKA KLIENTÓW                                                                                                    | 4                           |
| LISTA OBIEKTÓW                                                                                                    | 5                           |
| OKNO EDYCJI/DODAWANIA NOWEGO OBIEKTU                                                                                                    | 6                           |
| BAZA STAWEK - EDYTOR STAWEK                                                                                                    | 7                           |
| MAGAZYN                                                                                                    | 8                           |
| KOMPLETY TOWARÓW I USŁUG                                                                                                    | 9                           |
| ROZLICZENIA                                                                                                    | 10                          |
| EDYCJA REZERWACJI                                                                                                    | 11                          |
| ARKUSZ REZERWACJI<br>Widok wszystkich (aktywnych) obiektów "na dzień"<br>Widok dla pojedynczego obiektu<br>Widok rezerwacji na osi czasu | <b>12</b><br>12<br>13<br>14 |
| USTAWIENIA PROGRAMU                                                                                                    | 15                          |
| AKTYWACJA PROGRAMU                                                                                                    | 15                          |

#### Pierwsze uruchomienie

Przy pierwszym uruchomieniu programu, konieczne jest odpowiednie skonfigurowanie dostępu do serwera SQL na poziomie administratora (użytkownik "sa").

Pojawi się monit o podanie hasła. W odpowiednie pola należy wpisać hasło użytkownika "sa" ("system administrator" serwera SQL – hasło ustanawiane podczas instalacji MS SQL Server) oraz wybrać z listy rozwijalnej nazwę serwera SQL.

W przypadku gdy na serwerze **nie jest uruchomiona** usługa SQL Server Browser, lista rozwijalna będzie pusta. Należy wówczas wpisać ręcznie nazwę serwera lub jego adres IP.

| Dostęp adm<br>prawidłow<br>Poniżej nale<br>uzytkownika | inistracyjny do serwera SQL <b>nie został<br/>vo skonfigurowany.</b><br>ży wpisać w odpowiednie pola hasło<br>a "sa" oraz nazwę serw <mark>e</mark> ra SQL |
|--------------------------------------------------------|----------------------------------------------------------------------------------------------------|
| Hasło administratora SQL                               | •••••                                                                                                    |
| Nazwa serwera SQL                                      | wpisz nazwę serwera SQL 🔹                                                                                                    |
|                                                        |                                                                                                    |

*Uwaga techniczna:* W przypadku serwerów w wersji 2005 EXPRESS i 2008 EXPRESS, najczęściej należy za nazwą (lub adresem IP) dopisać "\sqlexpress"

#### Logowanie do programu

Tylko uprawnieni użytkownicy mogą zalogować się do programu. Pierwsze logowanie po instalacji, musi odbyć się jako użytkownika "sa" (system administrator).

Hasło startowe jest puste. Zalecane jest nie używanie pustego hasła dla administratora programu. Hasło można w każdej chwili zmienić lub ustanowić poprzez menu "Ustawienia -> Użytkownicy i uprawnienia"

| ^            |           |
|--------------|-----------|
| Użytkownik   | sa        |
| Hasło        |           |
|              |           |
| 7anisz hasło | Anuluj OK |

#### Okno robocze programu.

Po poprawnym zalogowaniu, pojawi się okno robocze programu zawierające elementy nawigacyjne, informację o licencjobiorcy oraz aktualnie zalogowanym użytkowniku, serwerze SQL do którego bazy program został podłączony i uprawnieniach użytkownika.

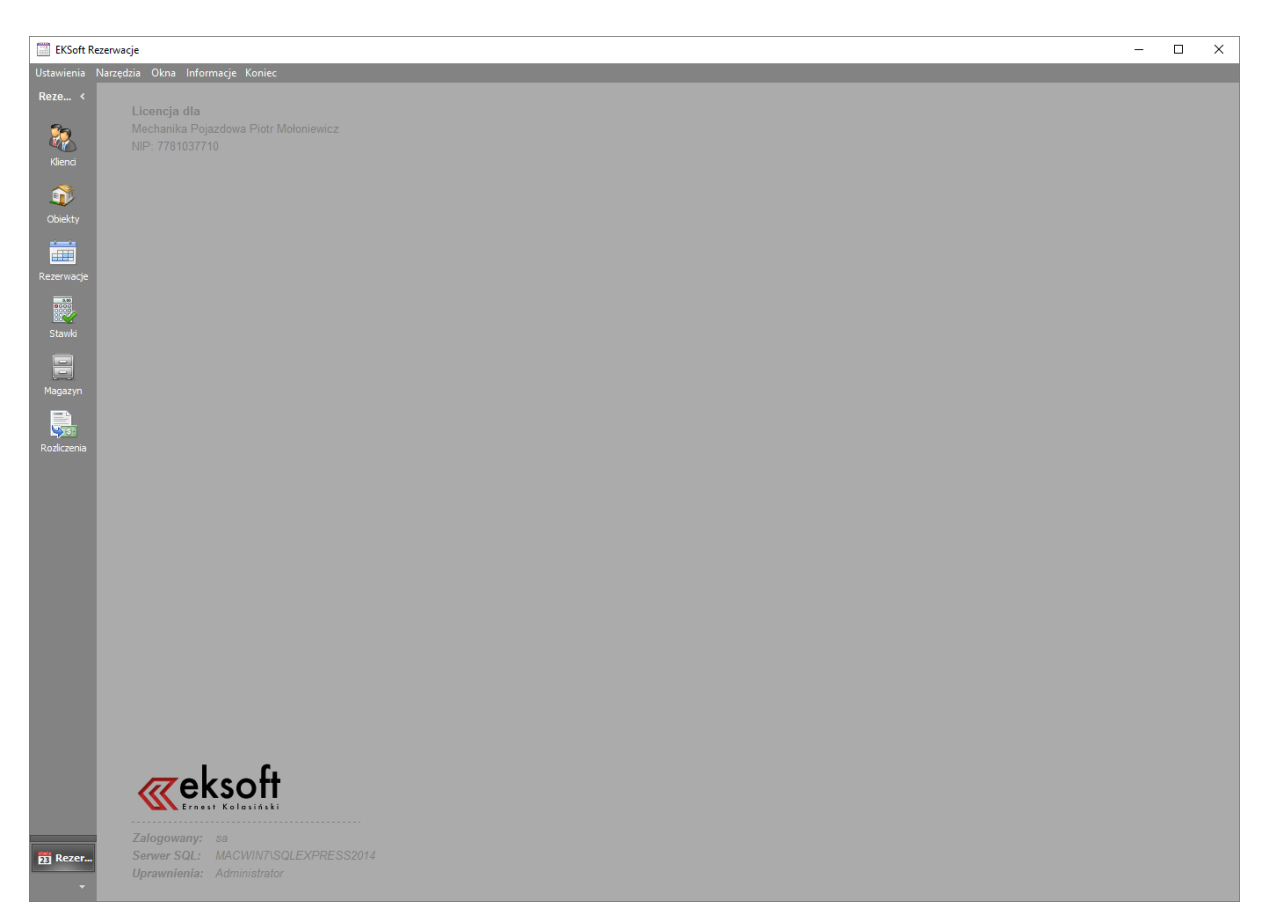

Lewy panel nawigacyjny umożliwia dostęp do kartotek:

- Klienci: Zawiera kartotekę klientów, na rzecz których dokonuje się rezerwacji
- Obiekty: Baza zawierająca spis obiektów podlegających wynajmowi
- **Rezerwacje**: Okno prezentacji graficznej wszystkich rezerwacji
- Stawki: Lista stawek opłat za wynajem, uwzględniająca czas i dzień tygodnia. Każdemu obiektowi można przypisać dowolną stawkę z tej listy.
- Magazyn: Lista sprzętu, towarów bądź usług, które mogą być elementami transakcji wynajmu.
- **Rozliczenia**: Baza rozliczeń finansowych za wynajem i sprzedaż usług towarzyszących.

### Kartoteka klientów

| EKSoft Re    | zerv         | vacje - [Klienci] | Ē.                           |                                                     |          |                |                             |                         |                |                                                          | <u>8650</u> 9 |                                                                                                    | × |
|--------------|--------------|-------------------|------------------------------|-----------------------------------------------------|----------|----------------|-----------------------------|-------------------------|----------------|----------------------------------------------------------|---------------|----------------------------------------------------------------------------------------------------|---|
| 🔲 Ustawienia | a N          | larzędzia Okn     | a Informacje Koniec          |                                                     |          |                |                             |                         |                |                                                          |               |                                                                                                    |   |
| Reze <       | ٠            | Dopisz 📄 Ed       | ytuj 📺 Usuń 📃 Zestawienia 🕶  | 🤧 Odśwież 🦳 K                                       | olumny * | 💥 Z            | amknij okno                 |                         |                |                                                          |               |                                                                                                    |   |
| 2            | Mi           | ejscowość 🔺       |                              |                                                     |          |                |                             |                         |                |                                                          |               |                                                                                                    |   |
|              | Akt          | . Kod klienta     | Nazwa pełna                  | llia                                                | Nr dom   | u Loka         | l Kod porztowy l            | loust 7N A              | 4 7N F         | ZN C Prowadzacy Zv                                       | viazana d     | ata                                                                                                    | _ |
| Klienci      | D-Cable      |                   |                              | Provide Internet I                                  |          | ter Particular | aparter and a second of the | d adverse a gravitation | a period a fer | all marked from the Collected and a start of the content |               | in the second second second second second second second second second second second second second second second |   |
|              | *            | Miejscowość :     |                              |                                                     |          |                |                             |                         |                |                                                          |               |                                                                                                    |   |
|              | *            | ACC               | ACC s.a.                     |                                                     |          |                |                             |                         |                |                                                          |               |                                                                                                    |   |
| Obiekty      | 2            | INVESTOP          | Investop sp. z o.o.          |                                                     |          |                |                             | 10                      |                |                                                          |               |                                                                                                    |   |
|              | 3            | MICTRAL           | Elektrowpia Wistrowa MISTRAL | Zawiotrzna                                          | 000      |                |                             |                         | P              |                                                          |               |                                                                                                    |   |
|              |              | MISTINAL          | Elektrownia watrowa MISTRAL  | Zawiecizna                                          | 333      |                |                             |                         | 0              |                                                          |               |                                                                                                    |   |
| Rezerwacje   | *            | Miejscowość :     | Poznań                       |                                                     |          |                |                             |                         |                |                                                          |               |                                                                                                    |   |
| 3.00         | $\checkmark$ | BHV               | BHV s.a.                     |                                                     |          |                |                             | 0                       |                | 20                                                       | 08-05-16      | 5                                                                                                    |   |
|              | ~            | ADAMCZYK          | Adamczyk Jan                 |                                                     |          |                |                             | 0                       |                | 20                                                       | 08-05-16      | j                                                                                                    |   |
| Stawki       |              | 0.22              |                              |                                                     |          |                |                             |                         |                |                                                          |               |                                                                                                    |   |
|              | *            | Miejscowość :     | Stargard                     | 10 11 2010 - 10 10 10 10 10 10 10 10 10 10 10 10 10 | 825      |                | 5- A. (1994) (1994)         |                         |                |                                                          |               |                                                                                                    |   |
|              | ~            | FANTOM            | Fantom spółka jawna          | Leśnych Skrzatów                                    | v        |                | 72-200                      |                         |                |                                                          |               |                                                                                                    |   |
| Magazyn      | ~            | Mieiscowość :     | Szczytniki                   |                                                     |          |                |                             |                         |                |                                                          |               |                                                                                                    |   |
|              | ~            | KOWALCZYK         | Kowalczyk Michał             | Kamienna                                            | 1        | 2              | 77-100                      | 22 D                    | E              | <b>F</b> 20                                              | 08-05-15      | 5                                                                                                    |   |
| <b>S</b>     |              |                   |                              |                                                     |          |                |                             |                         | _              |                                                          |               |                                                                                                    |   |
| Rozliczenia  |              |                   |                              |                                                     |          |                |                             |                         |                |                                                          |               |                                                                                                    |   |
|              |              |                   |                              |                                                     |          |                |                             |                         |                |                                                          |               |                                                                                                    |   |
|              |              |                   |                              |                                                     |          |                |                             |                         |                |                                                          |               |                                                                                                    |   |
|              |              |                   |                              |                                                     |          |                |                             |                         |                |                                                          |               |                                                                                                    |   |
|              |              |                   |                              |                                                     |          |                |                             |                         |                |                                                          |               |                                                                                                    |   |
|              |              |                   |                              |                                                     |          |                |                             |                         |                |                                                          |               |                                                                                                    |   |
|              |              |                   |                              |                                                     |          |                |                             |                         |                |                                                          |               |                                                                                                    |   |
|              |              |                   |                              |                                                     |          |                |                             |                         |                |                                                          |               |                                                                                                    |   |
|              |              |                   |                              |                                                     |          |                |                             |                         |                |                                                          |               |                                                                                                    |   |
|              |              |                   |                              |                                                     |          |                |                             |                         |                |                                                          |               |                                                                                                    |   |
| -            |              |                   |                              |                                                     |          |                |                             |                         |                |                                                          |               |                                                                                                    |   |
| 22 Rezer     |              |                   |                              |                                                     |          |                |                             |                         |                |                                                          |               |                                                                                                    |   |
| L.           |              |                   |                              |                                                     |          |                |                             |                         |                |                                                          |               |                                                                                                    |   |
|              | Ws           | zystkie: 8        | Rekord nr: 7                 |                                                     | 1        |                |                             |                         |                |                                                          |               |                                                                                                    |   |

### Lista obiektów

| EKSoft Reze   | rwacje       |                           |                                  |                    |                | 9 <u>010</u> 9 | × |
|---------------|--------------|---------------------------|----------------------------------|--------------------|----------------|----------------|---|
| Ustawienia Na | rzędzia C    | )kna Informacje Koniec    |                                  |                    |                |                |   |
| Reze <        |              |                           |                                  |                    |                |                |   |
| 1748/978930   |              |                           |                                  |                    |                |                |   |
| 6             |              | biekty                    |                                  |                    | - • ×          |                |   |
|               | 🕀 D          | opisz 📄 Edytuj 📊 Usuń 📑 Z | Zestawienia 🔹 🎲 Operacje 🔹 🤧 Odš | wież 📃 Kolumny 🔹 🍃 | 🕻 Zamknij okno |                |   |
| Klienci       | Aktyv        | vny Kod                   | Nazwa                            | Stawka             | Kolor          |                |   |
| ~             |              | KONF_D                    | Sala konferencyjna duża          |                    |                |                |   |
| . <b></b>     |              | KONF_M                    | Sala konferencyjna mała          |                    |                |                |   |
| Obiekty       |              | KORT_01                   | Kort zewnętrzny 01               |                    |                |                |   |
|               | × .          | KORT_02                   | Kort wewnętrzny 02               |                    |                |                |   |
|               | × .          | KORT_03                   | Kort wewnętrzny 03               |                    |                |                |   |
|               | × -          | KORT_05                   | Kort zewnętrzny 05               |                    | 10 A           |                |   |
| Rezerwacje    |              | SOLAR 1                   | Łóżko nr 1                       |                    |                |                |   |
| 3.90          | $\checkmark$ | SOLAR 2                   | Łóżko nr 2                       | Wakacyjna          |                |                |   |
|               | I            | Squash 01                 | Kort squash nr 01                |                    |                |                |   |
| Stauld        | × -          | Squash 02                 | Kort squash nr 02                |                    |                |                |   |
|               |              |                           |                                  |                    |                |                |   |
|               |              |                           |                                  |                    |                |                |   |
|               |              |                           |                                  |                    |                |                |   |
| Magazyn       |              |                           |                                  |                    |                |                |   |
|               |              |                           |                                  |                    |                |                |   |
| LAN THE R     |              |                           |                                  |                    |                |                |   |
| Rozliczenia   |              |                           |                                  |                    |                |                |   |
|               |              |                           |                                  |                    |                |                |   |
|               |              |                           |                                  |                    |                |                |   |
|               |              |                           |                                  |                    |                |                |   |
|               | Wszys        | stkie: 10 Rekord or: 8    | E U U U                          |                    |                |                |   |
|               | Million      |                           | - We all M Sh                    |                    | - ALLER AND A  |                |   |
|               |              |                           |                                  |                    |                |                |   |
|               |              | — I C.                    |                                  |                    |                |                |   |
|               |              | Zeksoff                   |                                  |                    |                |                |   |
|               |              | Ernest Kolasiński         |                                  |                    |                |                |   |
|               |              |                           |                                  |                    |                |                |   |
|               | Zalo         | gowany: sa                |                                  |                    |                |                |   |
| B Poter       |              | MACWINTISOLE              |                                  |                    |                |                |   |
| 23 102201     |              | wnienia: Administrator    |                                  |                    |                |                |   |
| *             |              |                           |                                  |                    |                |                |   |
|               |              |                           |                                  |                    |                |                |   |

#### Okno edycji/dodawania nowego obiektu.

Do obiektu możemy przyporządkować kod wcześniej zdefiniowanej stawki oraz przyporządkować kolor w jakim będzie obiekt wyświetlany na arkuszu. *Aby obiekt był widoczny na arkuszu planowania, musi być zaznaczony jako "aktywny"* 

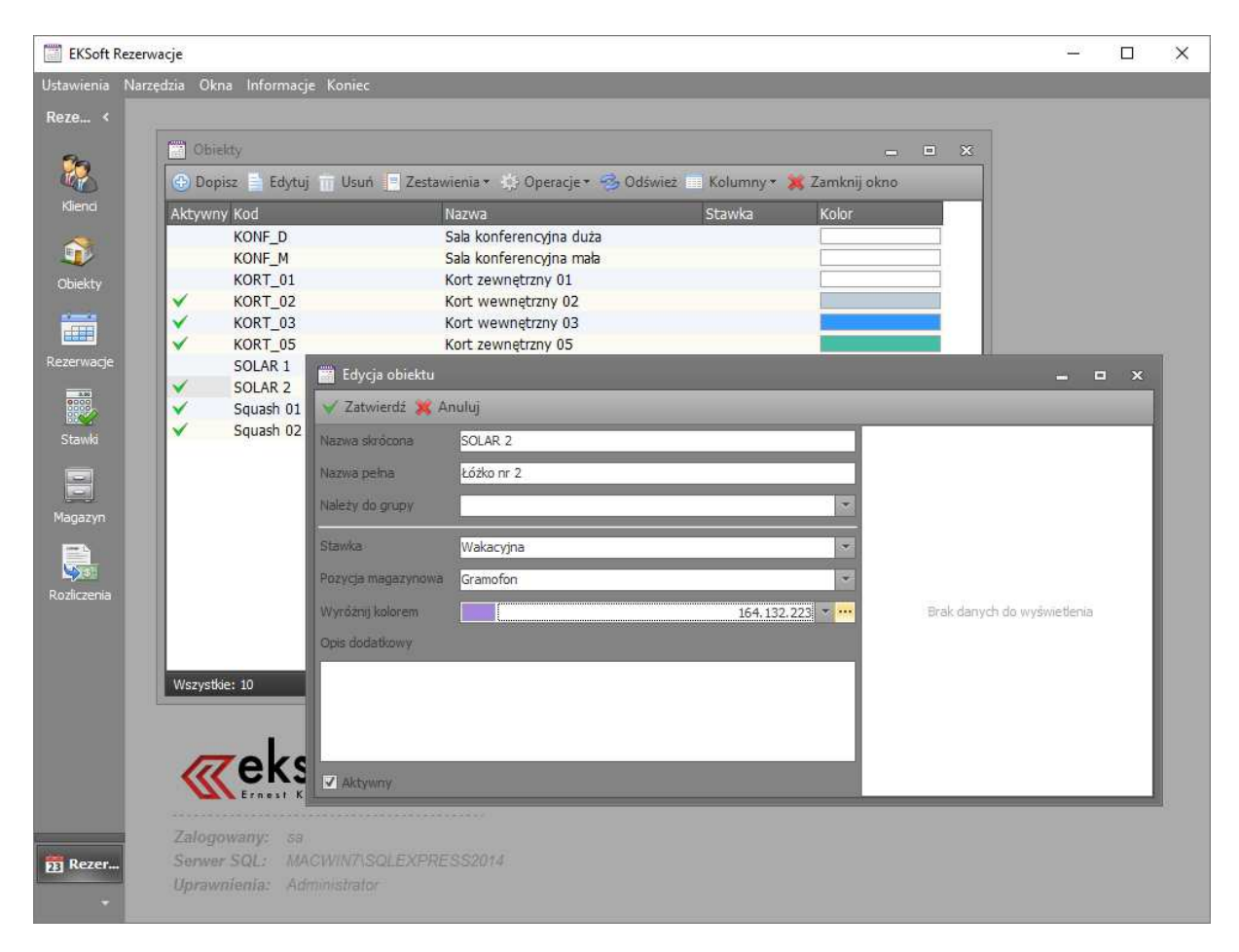

Kolory można wybrać z listy rozwijalnej lun klikając w przycisk wielokropkiem, wybrać z pełnej palety

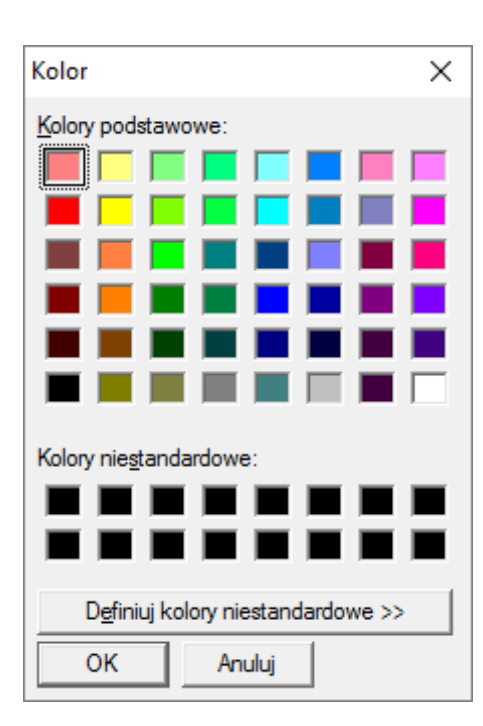

**Uwaga techniczna:** Jeśli obiektowi nie przypiszemy koloru, będzie wyświetlany na arkuszu planowania w losowym kolorze.

#### Baza stawek - Edytor stawek

Wprowadzenie stawki odbywa się poprzez zaznaczenie myszką obszaru i kliknięcie jej *prawym klawiszem myszki*. Pojawi się podręczne menu a następnie okienko edycyjne - "wprowadź stawkę". Stawki można planować z dokładnością do pół godziny na każdy dzień tygodnia.

| ENSOLE NEZELWARJE - [EUYEJa STAWKI]                     |                                              |
|---------------------------------------------------------|----------------------------------------------|
| 📷 Ustawienia Narzędzia Okna Informacje Koniec           |                                              |
| Reze < V Zatwierdź 💥 Anuluj                             |                                              |
| Pn Wt Śr Czw Pt So Nd                                   |                                              |
| 6:00 - 6:30 10 10 10 10 10 10 10                        | i staviu                                     |
| 6:30 - 7:00 10 10 10 10 10 10 10 Wa                     | kacyjna                                      |
| Riena 7:00 - 7:30 10 10 10 10 10 10 10 00 000           | s stawki                                     |
| 7:30-8:00 10 10 10 10 10 10 10 wat                      | kacje 2017                                   |
| 8:00 - 8:30 10 10 10 10 10 10 10                        |                                              |
| Objekty 8:30-9:00 10 10 10 10 10 10 10                  |                                              |
| 9:00 - 9:30 10 10 10 10 10 10 10 10                     | 20<br>20                                     |
| 9:30 - 10:00 10 10 10 10 10 10 10                       | urara la                                     |
| 10:00 - 10:30 10 10 10 10 10 10 10 10 10 10 10 10 10    | NETTO                                        |
| Rezerwacje 10:30 - 11:00 10 10 10 10 10 10 10 10 10     |                                              |
| 11:00 - 11:30 10 10 10 10 10 10 10                      |                                              |
| 11:30 - 12:00 10 10 10 10 10 10 10 10 10 10 10 10 1     |                                              |
| 12:00 - 12:30 10 10 10 10 10 10 10                      |                                              |
| Stawki 12:30 - 13:00 10 10 10 10 10 10 10 10            |                                              |
| 13:00 - 13:30 10 10 10 10 10 10 10 10                   |                                              |
| <b>13:30 - 14:00 10 25 25 25 10 10</b>                  |                                              |
| Manazyn 14:00 - 14:30 10 25 25 25 25 10 10              |                                              |
| 14:30 - 15:00 10 25 25 25 25 10 10                      |                                              |
| 15:00 - 15:30 10 25 25 25 10 10                         |                                              |
| 15:30 - 16:00 10 25 25 25 10 10                         |                                              |
| Rozliczenia 16:00 - 16:30 10 25 25 25 25 10 10          |                                              |
| 16:30 - 17:00 10 25 25 25 25 10 10                      |                                              |
| 17:00 - 17:30 10 25 25 25 25 10 10                      |                                              |
| 17:30 - 18:00 10 25 25 25 25 10 10                      |                                              |
| 18:00 - 18:30 10 25 25 25 25 10 10                      |                                              |
| 18:30 - 19:00 10 25 25 25 25 10 10                      |                                              |
| 19:00 - 19:30 10 10 10 10 10 10 10                      |                                              |
| 19:30 - 20:00 10 10 10 10 10 10 10 10                   |                                              |
| 20:00 - 20:30 10 10 10 10 10 10 10 10                   |                                              |
| 20:30 - 21:00 10 10 10 10 10 10 10 10                   |                                              |
| 21:00 - 21:30 10 10 10 10 10 10 10                      |                                              |
| 21:30 - 22:00 10 10 10 10 10 10 10 10                   |                                              |
| 22:00 - 22:30 10 10 10 10 10 10 10                      |                                              |
| 23 Rezer 22:30 - 23:00 10 10 10 10 10 10 10 10 10 10 10 | ustalić stawki, zaznacz odpowiednie pola na  |
| 23:00 - 23:30 10 10 10 10 10 10 10 10 10 10             | ce, np. przeciągając po nich myszką) a       |
| 23:30 - 24:00 10 10 10 10 10 10 10 10 10 10             | erz z rozwijalnego menu opcje "ustaw stawke" |

#### Magazyn

Jest to kartoteka towarów bądź usług dodatkowych możliwych do załączenia do każdej rezerwacji jako składniki danej rezerwacji.

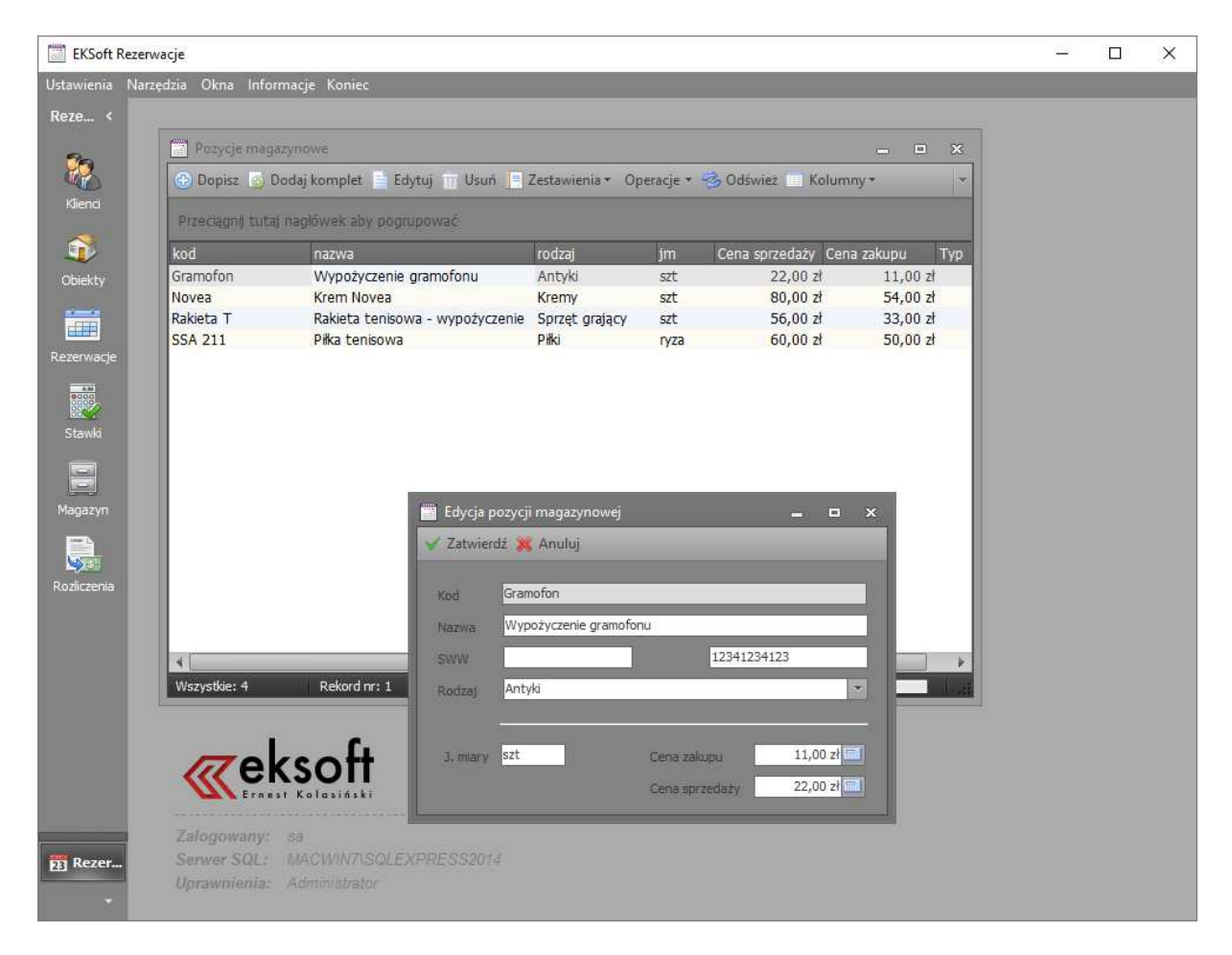

#### Komplety towarów i usług

W programie istnieje możliwość definiowania pojedynczych towarów i usług, oraz tworzenia z nich zestawów/kompletów. Używając przycisku "Dopisz" dodaje się pojedynczą pozycję magazynową/usługową. Poprzez kliknięcie przycisku "Dodaj komplet" definiujemy komplet, jak np. w poniższym przypadku, składający się z

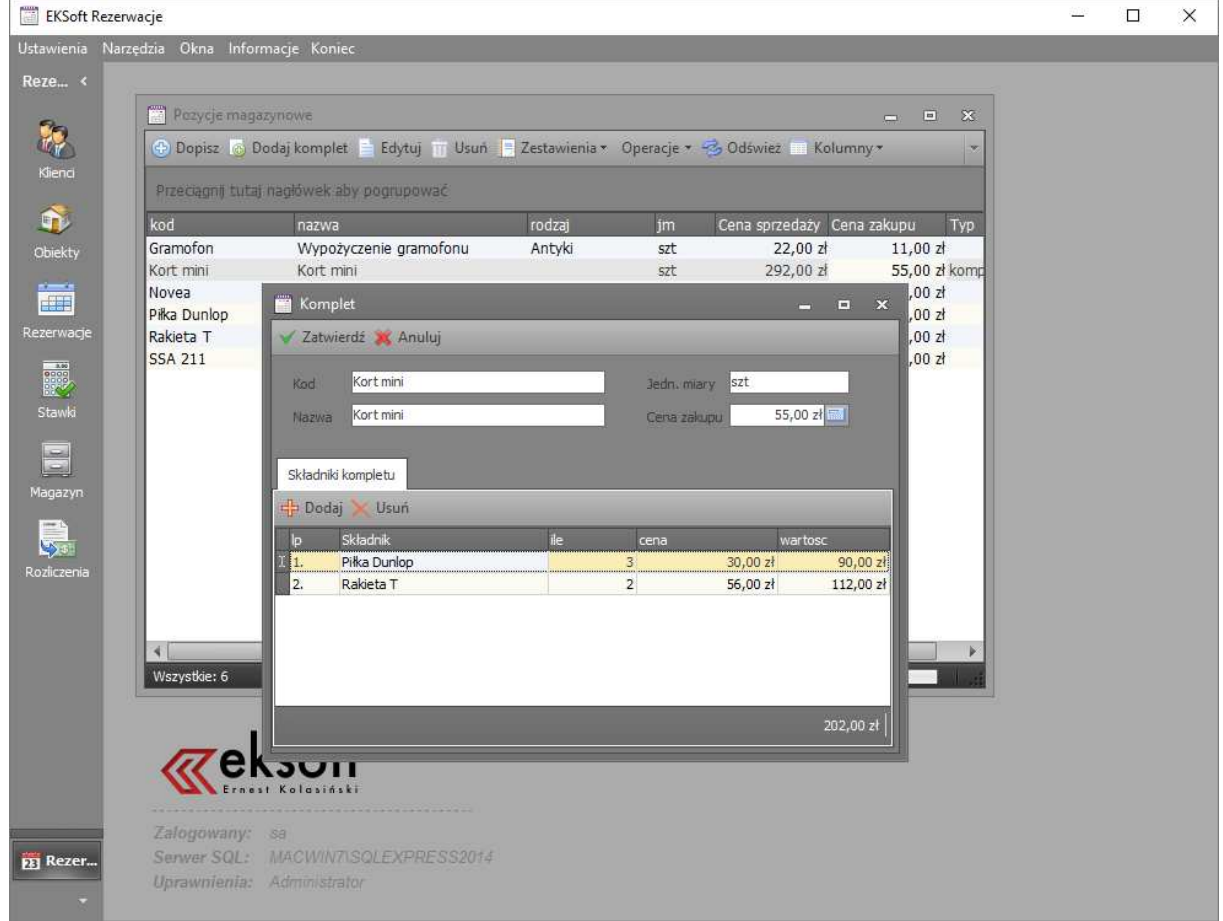

*Uwaga techniczna:* Komplety można tworzyć tylko na podstawie zdefiniowanych już wcześniej towarów

#### Rozliczenia

Jest to baza wszystkich rezerwacji w postaci listy. Dzięki temu uzyskuje się wygodne narzędzie do przeprowadzania rozmaitych zestawień, filtrów z eksportem do Excela włącznie.

| Objekt +                          |                              |                       |             |                   |                     |                         |                        | Rozliczone         |
|-----------------------------------|------------------------------|-----------------------|-------------|-------------------|---------------------|-------------------------|------------------------|--------------------|
|                                   | Objects                      | 1                     | Frences     |                   |                     | Democratica             |                        | Nierozliczone      |
| ROZL Początek                     | Koniec                       | Cena obiektu Zaliczka | Należność Z | aplacono Saldo    | cykliczny porzucony | wpł. zaliczka potw. ani | m. potw. opcji promocj | Porzucone re       |
|                                   | really -                     |                       |             |                   |                     |                         |                        | -<br>I Downladoù d |
| <ul> <li>Obiekt : KORT</li> </ul> | _02                          | 0.00                  | 0.00        | I                 | (                   |                         | 6                      | in in a second the |
| 2016-11-10                        | 11:30:00 2016-11-10 13:30:00 | 0,00 Zr               | 0,00 Zr     | 0,00 Zr           | Deres and           |                         |                        |                    |
| 2017-03-28                        | 14:00:00 2017-03-28 16:30:00 | 0,00 21               | 0,00 Zł     | 0,00 Zr           | III Porzucony       |                         |                        | 11                 |
| ✓ Obiekt : SOLA                   | R 2                          |                       |             |                   |                     |                         |                        | 💭 Filto            |
| 2015-09-23                        | 12:00:00 2015-09-23 15:00:00 | 0,00 zł               | 0,00 zł     | 0,00 zł           |                     | 8                       |                        |                    |
| 2015-10-28                        | 09:00:00 2015-10-28 12:30:00 | 0,00 zł               | 0,00 zł     | 0,00 zł           |                     |                         |                        | Usun fil           |
| 2015-10-28                        | 12:30:00 2015-10-28 16:00:00 | 0,00 zł               | 0,00 zł     | 0,00 zł           |                     |                         |                        |                    |
| 2015-10-28                        | 16:00:00 2015-10-28 17:00:00 | 0,00 zł               | 0,00 zł     | 0,00 zł           |                     |                         |                        |                    |
| 2016-11-10                        | 08:30:00 2016-11-10 11:00:00 | 0,00 zł               | 0,00 zł     | 0,00 zł           |                     |                         |                        |                    |
| 2017-03-28                        | 09:30:00 2017-03-28 11:30:00 | 0,00 zł               | 0,00 zł     | 80,00 zł 80,00 zł |                     |                         |                        |                    |
|                                   |                              |                       |             |                   |                     |                         |                        |                    |

Szczegóły rozliczenia wraz z pozycjami dodatkowymi są takie same jak w przypadku edycji terminu bezpośrednio w terminarzu.

Pole "cena obiektu" jest obliczane na podstawie przypisanej do obiektu stawki i czasu trwania rezerwacji. Do rezerwacji można dołączyć dodatkowe pozycje (wypożyczenie rakiety, kawa, herbata) pobierane z okna "*Magazyn*"

### Edycja rezerwacji

Edycji terminu rezerwacji można dokonywać zarówno z poziomu okna rozliczeń jak i widoku terminarza.

🛅 EKSoft Rezerwacje - [Edycja rezerwacji] × 📸 Ustawienia Narzędzia Okna Informacje Koniec Reze... < 🦞 Zatwierdź 💥 Anuluj 🔚 Utworzono dn: 2015-10-28 o godz 07:34 Termin kienci Klient FANTOM \* \*\*\* SOLAR 2 Fantom spółka jawna Prowadzący Administrator Administrator Leśnych Skrzatów Zadatek odebrał Administrator Administrator **(** 72-200 Firmowe Etykieta Obiekty Promocja Vpłata zaliczki Kwota zaliczki . 2015-10-28 - 09:00 🗘 Cena obiektu 70,00 zł 👻 Potw. opcji 2015-10-28 \* 12:30 ‡ Cena ustalona reczr 📑 Pozycje magazynowe 🥖 Notatka 🛷 Płatności Stawki Magazyr 🕆 Dodaj pozycję 🤕 Dodaj komplet 🔀 Usuń 🔛 Projektuj chk Status Kod Nazwa Ilość Wartość 1. Piłka Dunlop Piłka tenisowa Dunlop 30,00 zł 3 90,00 zł Rakieta T Rakieta tenisowa - wypożyczenie 56,00 zł 2 112,00 zł Gramofon 22,00 zł Wypożyczenie gramofonu 22,00 zł 1 Rozliczer Rezer.

Poniżej przedstawione jest okno rezerwacji.

#### Arkusz rezerwacji

Arkusz umożliwia przeglądanie w różnych układach czasowych zarówno dla wszystkich obiektów jednocześnie jak i każdego z osobna. Przycisk "Obiekty" przełącza pomiędzy tymi dwoma trybami wyświetlania. W trybie wyłączonego widoku "Obiekty", poruszamy się po obiektach, wybierając odpowiedni z listy po prawej stronie.

Dla wygody, można również zwijać lub rozwijać *lewy pasek nawigacyjny*. Wystarczy kliknąć w jego górnym prawym rogu na ikonkę z symbolem "<<" aby go zwinąć lub ">>" w celu rozwinięcie.

Istniejącą rezerwację można rozsuwać i przenosić podobnie jak w MS Outlook.

**Uwaga techniczna:** najwygodniejszym sposobem dodawania nowej rezerwacji jest zaznaczenie odpowiedniego przedziału czasowego poprzez pociągnięcie myszką i kliknięcie przycisku "Nowy". Dane takie jak: czas i obiekt zostaną automatycznie odpowiednio wypełnione

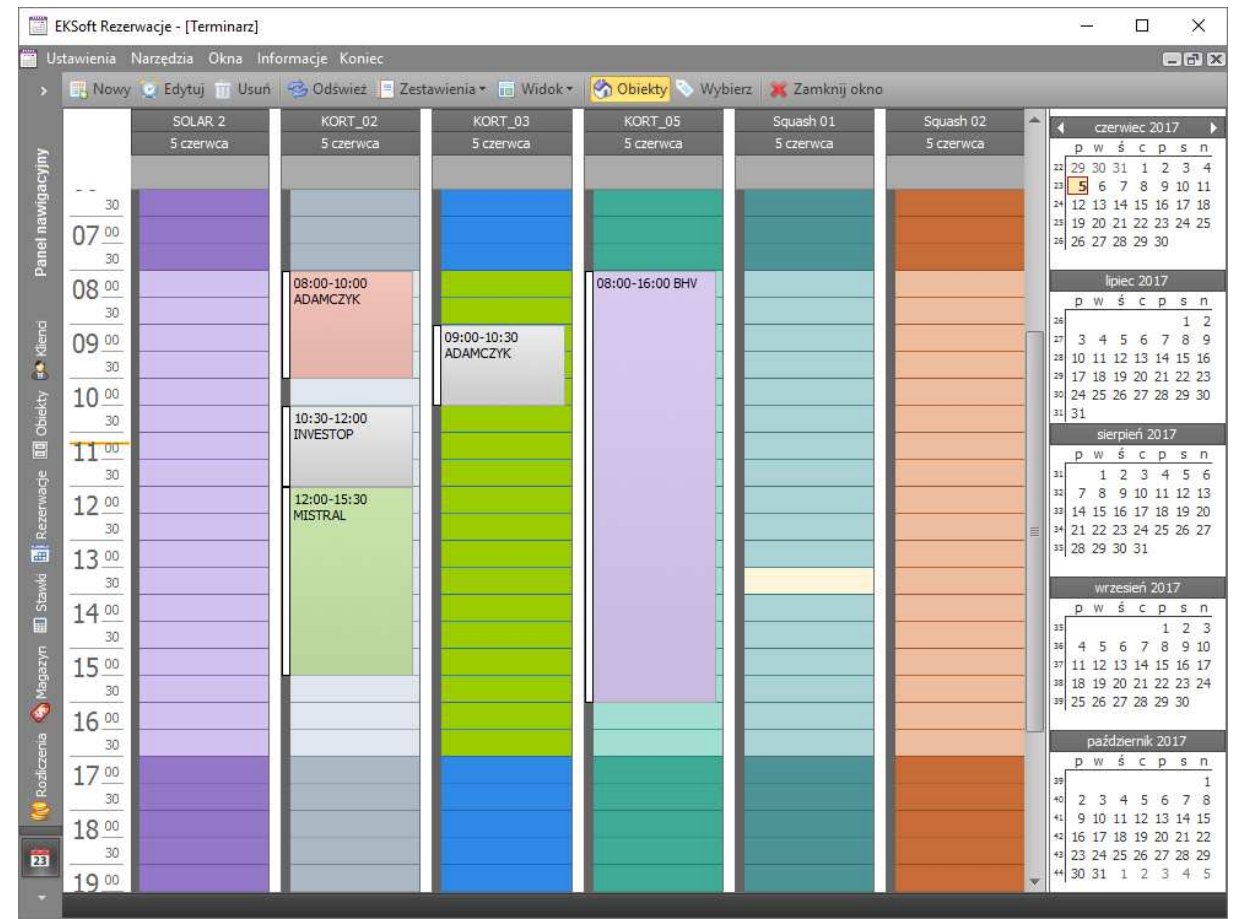

#### Widok wszystkich (aktywnych) obiektów "na dzień".

**Uwaga techniczna:** Skalę czasu na linijce można zmieniać poprzez kliknięcie na skali czasu prawym klawiszem myszki i wybranie odpowiedniego przedziału. Dostępne są przedziały 5, 10, 15, 30 i 60 minutowe.

#### Widok dla pojedynczego obiektu

Przełączając tryb wyświetlania przyciskiem "Obiekty" w tryb widoku dla pojedynczego obiektu, możemy wyświetlać terminy wyłącznie dla wybranego w panelu nawigacyjnym obiektu.

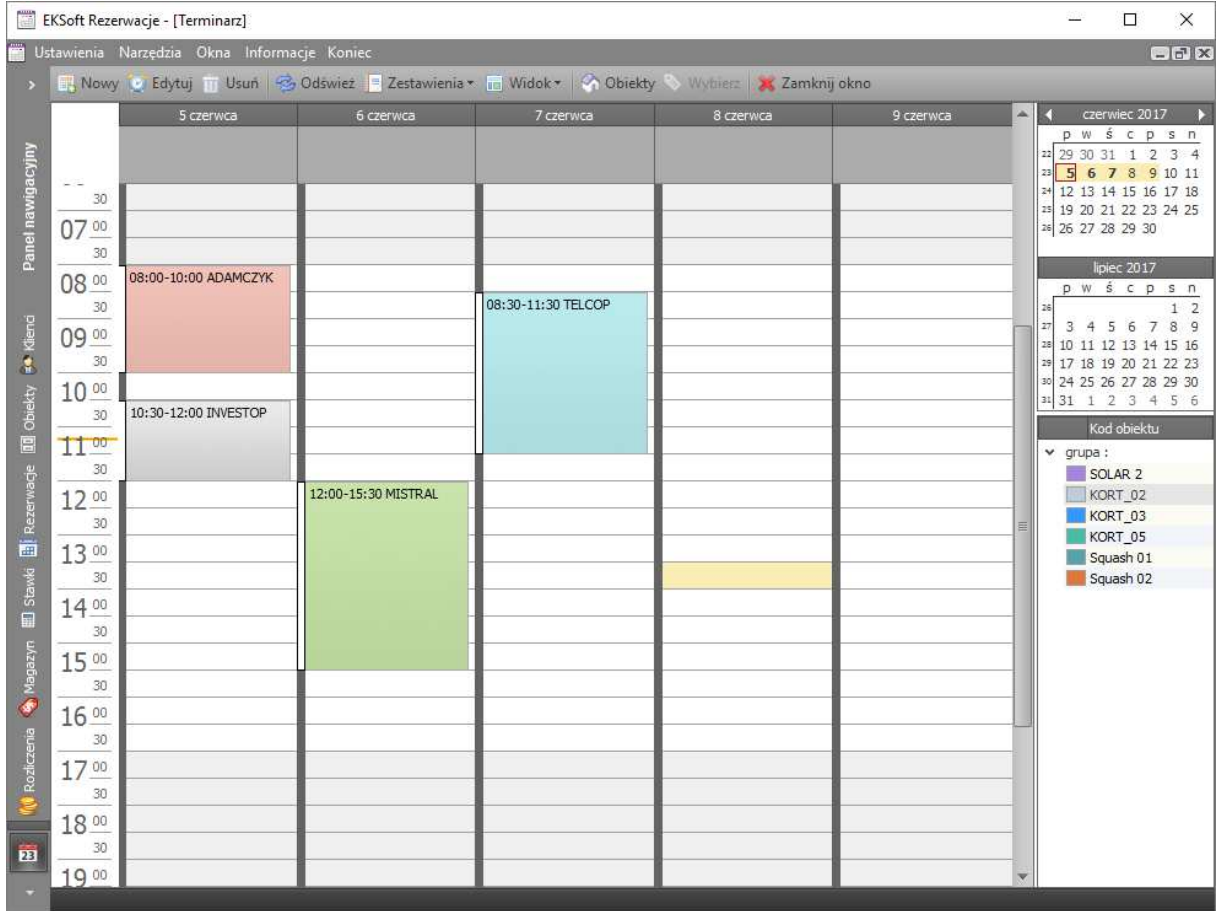

#### Widok rezerwacji na osi czasu

Poniżej kolejny wariant prezentacji arkusza rezerwacji.

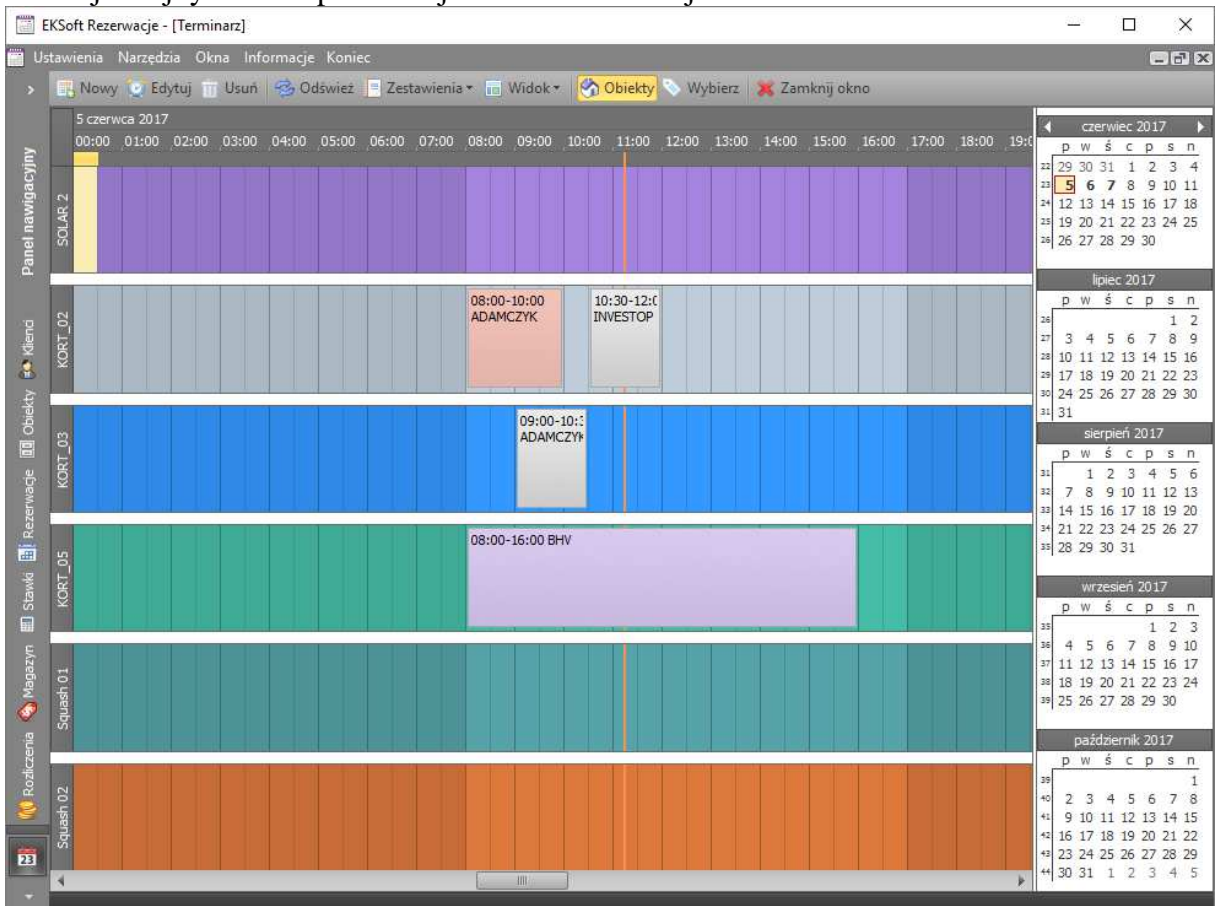

#### Ustawienia programu

Wchodząc poprzez menu "Ustawienia" w oknie głównym wybieramy menu "Preferencje". Wyświetli się poniższe okno.

| 🎭 Preferenc                    | je programu                   |                                                                                                 | -     | •    | × |
|--------------------------------|-------------------------------|-------------------------------------------------------------------------------------------------|-------|------|---|
| Aktywacja                      | Właściwiści terminarza        |                                                                                                 |       |      |   |
| Etykieta<br>Wypoczynek<br>Test | Kolor<br>0.128.25<br>65.111.1 | Czas pracy<br>od 08:00:00<br>do 17:00:00<br>Pokazuj tylko czas pracy<br>Pokaż domyślne etykiety |       |      |   |
| Identyfikator                  | programu 4181544373271        | 61                                                                                              | Zatwi | erdź | ] |

Można w nim dodać własne etykiety terminów (kliknięcie w białe pole a następnie wciśnięcie klawisza "Insert" na klawiaturze)

#### Aktywacja programu

Aktywacja programu jest konieczna, aby znieść ograniczenia możliwości założenia więcej niż 20 terminów rezerwacji.

Dokonuje się jej w pierwszej zakładce "Preferencji programu" opisanych powyżej.

| 🙀 Preferencje programu                                                                                                    |   | -    |       | x |
|----------------------------------------------------------------------------------------------------|---|------|-------|---|
| Aktywacja Właściwiści terminarza                                                                                                    |   |      |       |   |
| Nazwa firmy                                                                                                    |   |      |       |   |
| Mechanika Pojazdowa                                                                                                    | ] |      |       |   |
| Nazwa skrócona firmy Numer NIP                                                                                                    |   |      |       |   |
| PiotrTestowy 7781037710                                                                                                    | ] |      |       |   |
| Numer seryjny programu                                                                                                    |   |      |       |   |
| 001-001-RZ0024                                                                                                    |   |      |       |   |
| Klucz aktywacyjny                                                                                                    |   |      |       |   |
| DF49C5F97EE3D305242480059702C6A612F8D3E9A96854F97118CFF371F1FBF<br>5DB62D7A9A67DAC815AD14160F1AC2C408337E5A18C66E77F5FB87FD5F0223<br>E93B81F61DA |   |      |       |   |
| Identyfikator programu 418154437327161                                                                                                    |   | Zatw | ierdź | ) |

Klucz aktywacyjny otrzymujecie państwo po wniesieniu opłat licencyjnych i przesłaniu numerycznego **identyfikatora programu** na e-mail: <u>office@eksoft.pl</u>

Ilość zamawianych licencji oznacza ilość jednocześnie korzystających z programu stanowisk. Program może być zainstalowany na większej ilości stanowisk w ramach firmy, jednak próba jednoczesnej pracy większej ilości osób niż ilość zamówionych licencji, nie będzie możliwa.